# **사업관리시스템** 사용자안내서 회원 및 기관정보

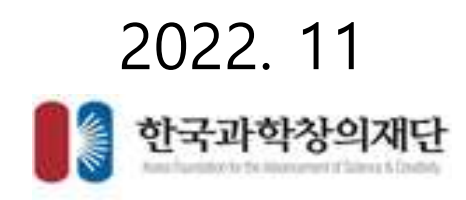

### 회원정보변경

- 화면명 : 회원 및 기관정보 > 회원정보 변경
- 화면개요
  - 회원의 정보를 변경합니다.
- 화면구성

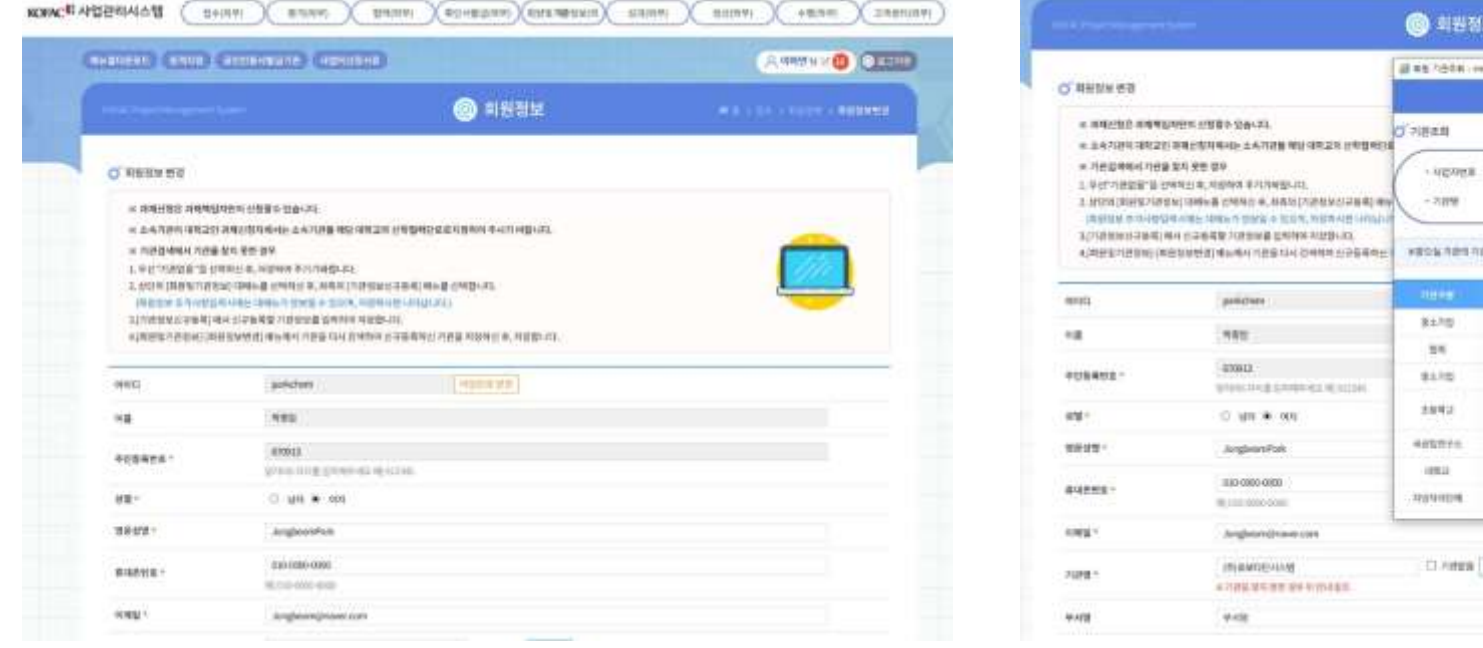

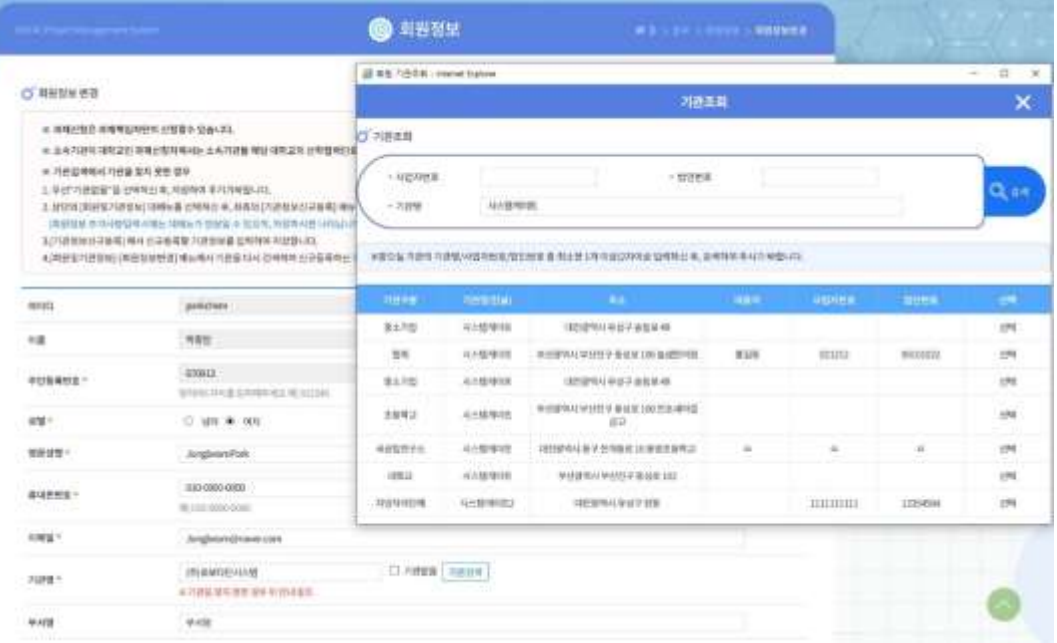

#### 기능설명

- 회원의 기관 및 기본정보를 변경할 수 있습니다.
- "기관명" 항목의 [기관검색] 버튼을 클릭하면 기관을 조회하고 선택할 수 있습니다.

#### 기관정보

- 기관정보신규등록
- 화면명 : 회원 및 기관정보 > 기관정보 > 기관정보신규등록
- 화면개요
  - 신규로 등록할 기관의 정보를 입력하고 저장합니다.
- 화면구성

|                                                                                                    |                      | () 기관 | 청보신규동복         |             |   | THE REAL PROPERTY IN CONTRACTOR OF CONTRACTOR OF CONTRACTO | RWAC Project Management |                    |       | (                                        |                   |
|----------------------------------------------------------------------------------------------------|----------------------|-------|----------------|-------------|---|----------------------------------------------------------------------------------------------------|-------------------------|--------------------|-------|------------------------------------------|-------------------|
| La service a service a ser |                      |       |                |             |   |                                                                                                    |                         |                    |       | O VIEWS                                  |                   |
| ) 기란정보신규용목                                                                                                    |                      |       |                |             |   |                                                                                                    | ○ 기관정보산규들록              |                    |       | 102±                                     | 70701040          |
| * 70578                                                                                                    | 144                  |       | - Willerstrate | 14          |   | (e)                                                                                                    | * 内田子被                  | तम                 |       | 84.70                                    | VIT BRANK         |
| <ul> <li>neththin</li> </ul>                                                                                                    |                      | 1000  | - 河谷物(城田)      |             |   |                                                                                                    |                         |                    |       | 3±210                                    | 从六银用9的12          |
| 사업자연호                                                                                                    |                      |       | retrite:       |             |   |                                                                                                    |                         | . ALCOMMUNIC       | 10000 | 86.712                                   | Alcophones.       |
| <b>第三十四十百十</b> 世纪                                                                                                    |                      |       | 29/18          |             |   |                                                                                                    | 사업자연료                   |                    |       | · 해당되는 기                                 | 관람 선택하여 회원 등당 소속7 |
|                                                                                                    | ALC: NO. OF ALC: NO. |       |                |             |   |                                                                                                    | 피국사업자동북방호               |                    |       | 암토지 해당되                                  | 는 기관이 없을 경우해만 신규! |
| 18.448                                                                                                    |                      |       | CARGE (MSIAN)  | gentladial) |   |                                                                                                    |                         | (1997) (1994 E.B.) |       |                                          |                   |
| -849858                                                                                                    |                      | 9     | 484            |             |   |                                                                                                    | 114.418                 |                    |       |                                          |                   |
| - 黑谷谷会                                                                                                    |                      |       | 使中國政治部         |             |   |                                                                                                    | * 849888                |                    | a     |                                          |                   |
|                                                                                                    |                      |       | 世科明古世家         |             |   |                                                                                                    |                         |                    | 1.10  |                                          |                   |
| 2015                                                                                                    | - 214                |       | - 18           |             | 8 |                                                                                                    |                         |                    |       |                                          |                   |
| E400415-1                                                                                                    |                      |       | 24             | 29          |   |                                                                                                    |                         |                    |       |                                          |                   |
| · Spinstowed                                                                                                    |                      |       | - 44660000038  |             |   |                                                                                                    | 철립면도                    | 64                 |       |                                          |                   |
| - 9948448                                                                                                    |                      |       | ·ummadate      |             |   |                                                                                                    | 黨戰여지주소                  |                    |       | 1                                        |                   |
| www.cow                                                                                                    |                      |       | 9995044045     |             |   |                                                                                                    | * <u>29</u> 9384943     |                    |       | 1.1.1.1.1.1.1.1.1.1.1.1.1.1.1.1.1.1.1.1. | 845844485±=       |
|                                                                                                    |                      | -     | ag .           |             |   |                                                                                                    | * #무영영제이행               |                    |       | 1 0                                      | <u> </u>          |
|                                                                                                    |                      |       |                |             |   |                                                                                                    |                         |                    |       |                                          |                   |

|                  |                                                                                                    | 0 기관확인                     |                                     |                                                   |           |             |               |
|------------------|----------------------------------------------------------------------------------------------------|----------------------------|-------------------------------------|---------------------------------------------------|-----------|-------------|---------------|
| 2행보산규동복          |                                                                                                    | ne##                       | TRANSPO                             | <del>9</del> 4                                    | 1969      | -BRITE      | 11 <b>1</b> 1 |
| 17#              | तम                                                                                                    | 8=70                       | 人の意味では                              | TRIDUCT R.S. EVEN INT REDUCTION                   | 885       | 1202312340  | #N            |
| 19(19-2)         | ALANDRON.                                                                                                    | 黒土り目                       | 从六银间9802                            | 地理部地口自动学校集                                        | 1009      | 198059712   | 신부            |
|                  | Contraction of the second second seco | 夏かり目                       | Acceptoma                           | 대한 위상구 순상부 51                                     | 102238    | 27384633.29 | 24            |
| 12.0             |                                                                                                    | · # 해당되는 기<br>est i al 해당되 | 관람 선택하여 회원정당 소식<br>도 기관이 얻은 것으레이 시간 | 4가관을 수정하시고, 없을경우 기관광보 신규들비율 계<br>그는 분을 제조시키네면(UC) | 속 친행하여 주세 | S2.         |               |
| IG자동북번호          | (ME-1494 128)                                                                                                    | E and the st               |                                     |                                                   |           |             |               |
| eri.             |                                                                                                    |                            |                                     |                                                   |           |             |               |
| č.               |                                                                                                    |                            |                                     |                                                   |           |             |               |
| +9-898.R         | 2                                                                                                    | _                          |                                     |                                                   |           |             |               |
| ( <b>4</b> .4)   |                                                                                                    |                            |                                     |                                                   |           |             |               |
|                  |                                                                                                    |                            |                                     |                                                   |           |             |               |
| 19               | 69                                                                                                    |                            |                                     |                                                   |           |             |               |
| 利平主              |                                                                                                    |                            |                                     |                                                   |           |             |               |
| 1884 <b>4</b> 48 |                                                                                                    |                            | 일부담당자 <b>이제일</b> 부속                 |                                                   |           |             |               |
|                  |                                                                                                    | 1                          | 24999408ME                          |                                                   |           |             |               |

기관확인

- 기능설명
  - 신규로 등록할 기관에 대한 정보를 입력하고 [저장] 버튼을 클릭해 기관을 등록합니다.
  - "기관명" 항목에 기관명을 입력한 후 기관확인을 누르면 기존에 등록된 기관인지 등록되지 않은 기관인지 확인할 수 있습니다.

### 기관정보

- 기관정보관리자 등록신청
- 화면명 : 회원 및 기관정보 > 기관정보 > 기관정보관리자 등록신청
- 화면개요
  - 해당 기관의 관리자 등록 신청합니다.
- 화면구성

| Front Managers            | ent System                                     | 0                     | 기관정보    | 4 E 1 - | 1942-11-11 S <b>712</b> | 있보면리자 8 <b>4</b> 83 |
|---------------------------|------------------------------------------------|-----------------------|---------|---------|-------------------------|---------------------|
| 기분정보관리자 등                 | 록신청                                            | - 법인                  | 団立      |         |                         | Q 24                |
| 하께서 관리하실 기<br>(미 치정된 관리자기 | 관에 대하여 기관정보관리자 [지정]을 선<br>존재할 경우 해당 기관정보관리자계계문 | 역하여주시기바랍니다.<br>양비입니다. |         | <br>    | 기관원보관리자                 |                     |
|                           | 2121日日                                         | 시업자율특번호               | 법의 태특별료 |         |                         |                     |
|                           |                                                |                       |         | 심명      |                         | 2622                |

| CRIME URSTN                  |                                                         | 0                    | 기관정보                                                                                                    |      | ##>/ | NEW YORK AND | Madh Beus  |
|------------------------------|---------------------------------------------------------|----------------------|----------------------------------------------------------------------------------------------------|------|------|--------------|------------|
| 분장보관리자 등록신                   | ¥                                                       |                      |                                                                                                    |      |      |              |            |
| - 사업자번호<br>- 개관명             |                                                         |                      | পার                                                                                                    |      |      |              | Q 84       |
| 에서 관리하실 기관에<br>( 지정된 관리자기 존재 | 00여여 기관정보관리자 <mark>1대왕)을</mark> 선<br>할 같은 해당 기관정보관리자에게운 | 에에주시기에랍니다.<br>외에랍니다. |                                                                                                    |      |      |              |            |
|                              |                                                         |                      |                                                                                                    |      |      |              |            |
|                              |                                                         | Control on Marine    | THE R. LEWIS CO., LANSING MICH.                                                                                                    |      |      |              |            |
|                              |                                                         | (And A Distance)     | and the second second s | 1100 | 175  | 250          | <b>1</b> 0 |

- 기능설명
  - 소속중인 기관을 보여주고 기관정보관리자를 등록할 수 있습니다.
  - [지정] 버튼을 클릭하여 기관정보관리자로 등록합니다.

### • 기관정보

- 기관정보변경
- 화면명 : 회원 및 기관정보 > 기관정보 > 기관정보변경
- 화면개요
  - 기관정보 및 기관정보관리자 변경
- 화면구성

|                  |                       |                | 6   | ) 기관정보     |            |      | 및기관정보 > 기관정보변경 |
|------------------|-----------------------|----------------|-----|------------|------------|------|----------------|
| O 기관정보<br>변경하실 기 | 변경<br> 관에 대하여 [변경하기]를 | 선택하여 주시기 바랍니다. |     |            |            |      |                |
| 번호               | 기관명                   | 사업자등록번호        | 대표자 | 등록일자       | 최종변경일자     | 기관정보 | 기관정보관리자        |
| 1                | 시스템게이트                | 021212         | 홍길동 | 2013-03-15 | 2020-09-17 | 변경하기 | 변경하기           |

- 기능설명
  - 기관관리자가 기관정보 및 기관정보관리자를 추가/삭제 할 수 있습니다.
  - "기관정보" 항목의 [변경하기] 버튼을 클릭해 기관정보변경 화면으로 이동합니다.
  - "기관정보관리자" 항목의 [변경하기] 버튼을 클릭해 기관정보관리자 추가/삭제 화면으로 이동합니다.

### 기관정보

- 기관정보변경
- 화면명 : 회원 및 기관정보 > 기관정보 > 기관정보변경 > 기관정보 변경하기
- 화면개요
  - 기관에 대한 정보를 변경합니다.
- 화면구성

| 기관립보변경    |                           |                 |                                  |                       |   |
|-----------|---------------------------|-----------------|----------------------------------|-----------------------|---|
| - 기관구분    | 44                        | (a)             | - 48472544                       | 92                    | - |
| 기관학(환율)   | 42304010                  |                 | • 기관하(영문)                        | systempile1           |   |
| 29429     | 031212                    |                 | 0000                             | 90103323              |   |
| 1국사업자등록변호 | 202125<br>(4907)1299(2001 |                 | DAME                             | 22244                 |   |
| 11.44     | 805                       |                 | 488/882(594)                     | ananan<br>Anananan    |   |
| 844648    | 47258                     | 23              | 484                              | 901                   |   |
| 把从中土      | 부산함위시 부산원구 등 68           | 106 (#1812) 488 | 医心腔神经测                           | 02-156-4564           |   |
|           | 302630010                 |                 | 医马根白细胞                           | 680-6606-6232         |   |
| lives.    | 3016                      | 1.4             | <b>10</b>                        | 30-5.8.0.001200       | 8 |
| 网络科学      | http://www.com            |                 | 104                              | #1992                 |   |
| RABSNAVA  | 199.92                    |                 | <ul> <li>第688346683全市</li> </ul> | park/030906@dourn.net |   |
| 실무운영자사영   | -BERRY                    |                 | - 실우당당자전위번호                      | 60-000-6100           |   |
| 부모님지지하면   | 2248                      |                 | 일부일당자해스번호                        | 0000-0-2228           |   |

기능설명

• 기관관리자가 기관에 대한 정보를 변경할 수 있습니다.

#### • 기관정보

- 기관정보변경
- 화면명 : 회원 및 기관정보 > 기관정보 > 기관정보변경 > 기관정보관리자 변경하기
- 화면개요
  - 기관정보관리자를 추가/삭제합니다.
- 화면구성

| OFAC Projec                     |            |              | ◎ 기관정보  |     | 脅 홈 > 회원및기구 | 관정보 🖒 기관정보관리자 변경 |
|---------------------------------|------------|--------------|---------|-----|-------------|------------------|
| 이 기관정보                          | 보관리자 변경    |              | * ID    |     |             | A AH             |
| *귀기관                            | 산의 기관정보관리X | 나는 아래와 같습니다. | . Note: |     |             |                  |
| <mark>0<sup>°</sup> 기관정보</mark> | 보관리자변경 내용  | 3            |         |     |             | 추가 삭제            |
| 선택                              | 번호         | 기관명          | 부서      | 성명  | 로그인ID       | 등록일자             |
|                                 | 1          | 시스템게이트       | 부서명     | 박종범 | parkchem    | 2020-10-08       |

- 기능설명
  - 기관정보 관리자를 [추가], [삭제] 버튼을 클릭해 변경합니다.
  - [추가] 버튼을 클릭하여 기관정보관리자추가 팝업을 생성합니다.
  - [선택] 버튼을 클릭해 기관정보관리자를 추가할 수 있습니다.

- 인적정보
- 화면명 : 회원 및 기관정보 > 전문가정보등록 > 인적정보
- 화면개요
  - 전문가등록을 위한 인적정보를 작성
- 화면구성

| 564C Pespica Maringer | ment System   |              | 전문   전문   전문   전문   전문   전문   전문   전 | 문가정보등록  |               | 4 3 > 전문가 8 주 > 인체 85 |
|-----------------------|---------------|--------------|--------------------------------------|---------|---------------|-----------------------|
| 인격정                   | ž             | 就明           |                                      | 광리      | 业内站前          | 연구분이                  |
| 심사가동                  | 분야            | 성과실적         | 7                                    | 和제산권    | 저역사           | 자격및 또삼                |
| ○ 인적정보                |               |              |                                      |         |               | 지말                    |
| 이름                    | 박종범           |              |                                      | 휴대폰번호   | 010-0000-0000 | Ī                     |
| 생년월일                  | 670913        |              |                                      | 65 MI   | 0(2)          |                       |
| 이메일                   | Jongbeom@n    | aver.com     |                                      |         |               |                       |
| 소속기관                  | (주)로보다인시/     | 511 - C      |                                      | 周明      | 적위명           |                       |
| 직장 우편번호               | 47238         | 9            |                                      | 직장 전화번호 | 02-5454-1121  |                       |
| 직장주소                  | 부산광역시 부산      | 친구 동성로 102-5 |                                      | 직장 팩스번호 | 02-5454-1121  |                       |
| 직장 상세주소               | 2203          |              |                                      |         |               |                       |
| 기래운행                  | 우리온행          |              | . v                                  | 은행지점맹   | 생들로농업구로본지점    |                       |
| 계좌번호                  | 406666-65-656 | 666          |                                      | 애급주명    | 박종범           |                       |

- 기능설명
  - 인적정보를 작성해야만 전문가 정보등록을 시작할 수 있습니다.
  - 기본정보 및 거래할 은행의 계좌 및 예금주 성명을 입력합니다.

- 학위
- 화면명 : 회원 및 기관정보 > 전문가정보등록 > 학위
- 화면개요
  - 전문가의 학위에 대한 정보를 입력합니다.
- 화면구성

| IFAC Proje | ct Management System |   |              | ◎ 전문기 | ·정보등록   |         | ł       | 📽 홈 🖒 전문가 등록 🏷 |
|------------|----------------------|---|--------------|-------|---------|---------|---------|----------------|
|            | 인적정보                 |   | 학위           | 3     | 력       | 소속학회    |         | 연구분야           |
|            | 심사가능분야               |   | 성과실적         | 지적지   | ll산권    | 저역서     |         | 자격 및 포상        |
| ) 학위정      | * 하규                 |   | • <b>ਸ</b> ਤ |       | = 이하원   | ক্রপর   | 하외친드원   | 가 삭제 저장        |
| 0001       | 건국대학교(서울)            | Q | 유아교육과        | Q     | 2020-03 | 2024-02 | 2024-02 | 학사 ~           |
| 0002       | 금오공과대학교              | Q | 철학교육         | Q     | 2019-03 | 2025-02 | 2025-02 | 석사수료 ~         |
| 0003       | 명지전문대학               | Q | 미술           | Q     | 2021-03 | 2023-02 | 2023-02 | 전문학사이하 🗸 🗸     |
|            |                      |   |              |       |         |         |         |                |

- 기능설명
  - "학교", "전공"을 조회 및 선택하고 학위를 등록합니다.
  - [추가], [삭제] 버튼을 클릭해 항목을 추가, 삭제할 수 있습니다.

- 경력
- 화면명 : 회원 및 기관정보 > 전문가정보등록 > 경력
- 화면개요
  - 경력에 대한 정보를 작성합니다.
- 화면구성

| FAC Pro | ject Management System |        |      | 0                                                                                                    | 전문가정보등록 |      | # 홈 > 전문가정보등록 > |
|---------|------------------------|--------|------|----------------------------------------------------------------------------------------------------|---------|------|-----------------|
|         | 인적정보                   |        | 학위   |                                                                                                    | 경력      | 소속학회 | 연구분야            |
|         | 심사가능분야                 | ,      | 성과실적 |                                                                                                    | 지적재산권   | 저역서  | 자격 및 포상         |
| 순번      | ● 근무처                  | 직위     |      | <b>-</b> 입사월                                                                                                    | *퇴사월    | 업    | 무내용             |
| 0001    | 시스템게이트                 | 실장직무대리 | ~    | 2020-03                                                                                                    | 2022-07 | 웹개발  |                 |
|         | 로보다이시스템                | 본부장    |      | 2020-09                                                                                                    | 2022-08 | 총괄   |                 |
| 0002    |                        |        |      | Leader and the second second s |         |      |                 |

- 기능설명
  - 근무처 및 입사월, 퇴사월을 입력하고 경력정보를 등록합니다.
  - [추가], [삭제] 버튼을 클릭해 항목을 추가, 삭제할 수 있습니다.

- 소속학회
- 화면명 : 회원 및 기관정보 > 전문가정보등록 > 소속학회
- 화면개요
  - 소속학회에 대한 정보를 입력합니다.
- 화면구성

| AC Project Ma | anagement System |         | 🎯 전문가   | 정보등록 |        | 希 홈 > 전문가정보등록 | > 소속학호 |
|---------------|------------------|---------|---------|------|--------|---------------|--------|
| 1             | 인적정보             | 학위      | 경력      |      | 소속학회   | 연구분야          |        |
| 심             | 사가능분야            | 성과실적    | 지적재신    | 1권   | 저역서    | 자격 및 포상       |        |
| ) 소속학회정       | 보                |         |         |      |        | 추가 삭제         | 저장     |
| 순번            | - 학회             | = 가입월   | ●탈퇴월    |      | - 담당업무 |               | 1      |
| 0001          | 한국교육창의재단         | 2017-11 | 2020-01 | 학회담당 |        |               |        |
| <             |                  |         |         |      |        |               | >      |

- 기능설명
  - 소속한 학회에 대한 정보를 등록합니다.
  - [추가], [삭제] 버튼을 클릭해 항목을 추가, 삭제할 수 있습니다.

- 연구분야
- 화면명 : 회원 및 기관정보 > 전문가정보등록 > 연구분야
- 화면개요
  - 연구분야에 대해 작성합니다.
- 화면구성

| CDFAC Project Management System |       | 🎯 전문가정보등록 |      | # 표 > 전문가방보용록 > 연구분이경보 |
|---------------------------------|-------|-----------|------|------------------------|
| 인적정보                            | at-9( | 경력        | 소속적회 | 연구분이                   |
| 심사가능분이                          | 성과실적  | 자체채산권     | 제역서  | 자격 및 포상                |
| 연구분야정보<br>연구분야에 대한 정보를 기입하는 항목  | 입니다.  |           |      | <u></u>                |
|                                 |       |           |      |                        |
|                                 |       |           |      | ~                      |

- 기능설명
  - 연구분야에 대한 정보를 등록합니다.

- 심사가능분야
- 화면명 : 회원 및 기관정보 > 전문가정보등록 > 심사가능분야
- 화면개요
  - 심사 가능한 분야를 선택하여 등록합니다.
- 화면구성

|                         |      |         |      |                  |       | A AND A                                |            |              | 전문가정보통해        |      | A CONTRACTOR CONTRACTOR |  |
|-------------------------|------|---------|------|------------------|-------|----------------------------------------|------------|--------------|----------------|------|-------------------------|--|
|                         |      | 전문가성보능독 |      | ♠ 홈) 전문가정보등록 ) 심 | 47등문야 |                                        | 210        | 101<br>8.497 | are<br>strongs | 1493 | 5724                    |  |
|                         |      |         |      |                  |       | 👹 일시기는 문학 전학 - Enternet Explose        |            | 100          | - × ]          |      |                         |  |
| 인적정보                    | 학위   | 경력      | 소속학회 | 연구분야             |       |                                        | 들시가들 문제 신제 |              | Contraction (  |      | -                       |  |
| 심사가능분야                  | 광고실적 | 지적재산권   | 저역서  | 자격및포상            |       | iii +4<br>IC ant                       |            |              |                |      | 10-0-0-0-0-0-0          |  |
| O <sup>°</sup> 심사가능분야정보 |      |         |      | 추가 색제            | 저장    | 1944)<br>                              |            |              |                |      | - 3                     |  |
| 순위                      |      | "심사가능분야 |      |                  | ^     | 10-10-1000                             |            |              | 1              |      |                         |  |
| 0001                    |      |         |      | 수학>대수학>선형대수 🔍    |       | 1 444                                  |            |              |                |      |                         |  |
| 0002                    |      |         | 3    | 학>분석화학>생분석화학 🝳   |       | - 2. 7998<br>- 5. 2449<br>- 6. 2449-19 |            |              |                |      |                         |  |
| 0003                    |      |         | 문학>7 | 기타 동서양문학>복한문학 🝳  | v     | 16 99/100<br>- 16 09/1001              |            |              |                |      |                         |  |
| (                       |      |         |      |                  | >     |                                        |            |              |                |      |                         |  |

- 기능설명
  - "심사가능분야" 항목의 돋보기 버튼을 클릭하여 선택할 분야의 목록을 조회합니다.
  - [추가], [삭제] 버튼을 클릭해 항목을 추가, 삭제할 수 있습니다.
  - 대, 중, 소분류로 나눠 해당 분야의 항목을 클릭하여 등록할 수 있습니다.

- 성과실적
- 화면명 : 회원 및 기관정보 > 전문가정보등록 > 성과실적
- 화면개요
  - 성과에 대한 실적을 작성합니다.
- 화면구성

|                      | 인적정보         |              |         | 학위     |         | 경      | 력      |      | 소속학회  |       | 연구분야    |    |
|----------------------|--------------|--------------|---------|--------|---------|--------|--------|------|-------|-------|---------|----|
|                      | 심사가능분        | oŧ           |         | 성과실적   |         | 지적지    | 배산권    |      | 저역서   |       | 자격및포상   |    |
| 0 성과                 | 실적정보         |              |         |        |         |        |        |      |       |       | 추가 삭제   | 저진 |
| 순위                   | • 한글 논문<br>명 | * 영문 논문<br>명 | *논문발행월  | * 학술지명 | * SCI여부 | * 봄통번호 | *국내외구분 | *역할명 | * 저자수 | *발행처명 | * 학술지구분 |    |
| 0001                 | 한글논문         | 영문논문         | 2020-09 | 학술지명   | Y v     | M97    | 국내 ~   | 역할명  | 2     | 발행처명  | 국내전문학술지 | ~  |
| <                    |              |              |         |        |         |        |        |      |       |       |         | >  |
|                      |              |              |         |        |         |        |        |      |       |       |         |    |
|                      |              |              |         |        |         |        |        |      |       |       |         |    |
| <mark>ට</mark> ° 연구· | 실적           |              |         |        |         |        |        |      |       |       |         |    |

- 기능설명
  - "성과실적정보" 항목을 입력하고 "논문실적", "연구실적"에 대한 정보를 등록합니다.
  - [추가], [삭제] 버튼을 클릭해 항목을 추가, 삭제할 수 있습니다.

- [추가], [삭제] 버튼을 클릭해 항목을 추가, 삭제할 수 있습니다.
- - 지적재산권에 대한 정보를 등록합니다.
- 기능설명

|            | 인적정보                          |           | 학위      |                | 경력                                                                                                    | 소속학회   |                | 견구분야                      |
|------------|-------------------------------|-----------|---------|----------------|----------------------------------------------------------------------------------------------------|--------|----------------|---------------------------|
|            |                               |           | 성과실적    |                | 지적재산권                                                                                                    | 저역서    | 자              | 격 및 포상                    |
| 시적재산       | 심사가능분야<br>• <b>권정보</b>        |           |         |                | in the second second second second second second second second second second second second second second second |        | 추가             | 삭제 저장                     |
| 김적재산<br>순위 | 심사가능분야<br>권정보<br>* 지적재산권<br>명 | * 지적재산권구분 | *출원등록구분 | * 등록(출원)<br>번호 | *등록(출원)<br>월 *등록만료월                                                                                             | * 국가구분 | 추가<br>*PCT출원여부 | 삭제 저장<br>* 삼국대응특허취<br>득여부 |

- 화면구성
- 지적재산권에 대한 정보를 작성합니다.

- 화면개요
- 화면명 : 회원 및 기관정보 > 전문가정보등록 > 지적재산권
- 지적재산권
- 전문가정보등록

- 저역서
- 화면명 : 회원 및 기관정보 > 전문가정보등록 > 저역서
- 화면개요
  - 참여인력에 대한 정보를 작성합니다.
- 화면구성

|       |                                               |                   | 🎯 전문가정보등록        |       | 중 홈 > 전문가정보등록 > 저역서 |
|-------|-----------------------------------------------|-------------------|------------------|-------|---------------------|
|       |                                               | 1                 | 72               | A 人共村 |                     |
|       | 신작성도 역                                        | 니저                | 기저개사권            | 지역서   | 고 고 미 프 사           |
|       | 641<br>641                                    | -                 | 시작세근전            |       |                     |
| 0 저역서 | 정보                                            |                   |                  |       | 추가 삭제 저장            |
| 순위    | * 저역서명                                        |                   | *발행처             | 명     | *발행년월               |
| 0002  | 카노(Kano) 모델을 활용한 반도체 증착장비 분야                  | 품질 만족 특성 분        | 한국기술교육대학교        |       | 2020                |
| 0003  | 대학의 산학협력성과의 영향요인에 대한 실증연-                     | 7                 | 한국기술교육대학교        |       | 2015                |
| 0001  | 부품업체에 의한 시스템 제품의 아키텍처 혁신: 키                   | 메라폰 플랫폼 변경        | 한국기술교육대학교        |       | 2008                |
| 0004  | Genealogies of the Asian Present: Situating I | nter-Asia Cultura | Orient Blackswan |       | 2015                |

- 기능설명
  - 발행한 저역서에 대한 정보를 등록합니다.
  - [추가], [삭제] 버튼을 클릭해 항목을 추가, 삭제할 수 있습니다.

- 자격 및 포상
- 화면명 : 회원 및 기관정보 > 전문가정보등록 > 자격 및 포상
- 화면개요
  - 참여인력에 대한 정보를 작성합니다.
- 화면구성

| AC Project Mar | nagement System |      | 🎯 전문가정보등록 |      | ☆ 홈 > 전문가정보등록 > 자격(포상) |
|----------------|-----------------|------|-----------|------|------------------------|
| ę              | 민적정보            | 학위   | 경력        | 소속학회 | 연구분야                   |
| ALL            | · 가능분야          | 성과실적 | 지적재산권     | 저역서  | 자격 및 포상                |
| 34             |                 |      |           |      |                        |
| '자격및포상         | 정보              |      |           |      | 추가 삭제                  |

- 기능설명
  - 자격 및 포상에 대한 정보를 등록합니다.
  - [추가], [삭제] 버튼을 클릭해 항목을 추가, 삭제할 수 있습니다.